## 4. Calibration Mode

## 4.1 Calibration

Execute Weight Calibration and A/D related settings (Access Authorized CAS Tester only)

Open the tray and remove the calibration sealing. (CAUATION: Lift the tray Right side first and unlock the left side)

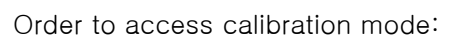

Insert a stick into the CAL switch. Switch power on, while pushing the CAL button.

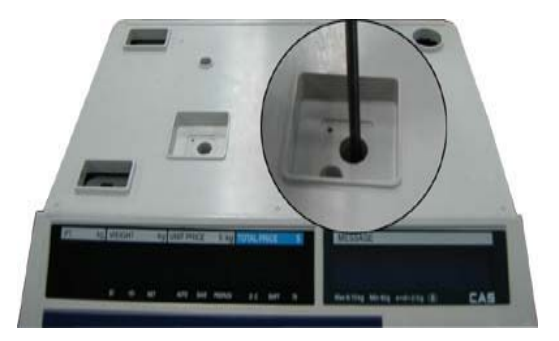

NOTE: For Hanging type: Pull forward the bottom handle to open Refer to each code of Program and Calibration Menu Tree.

First page of Calibration mode

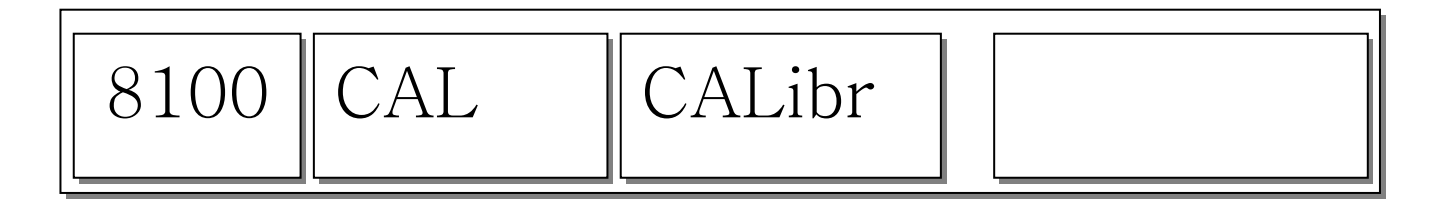

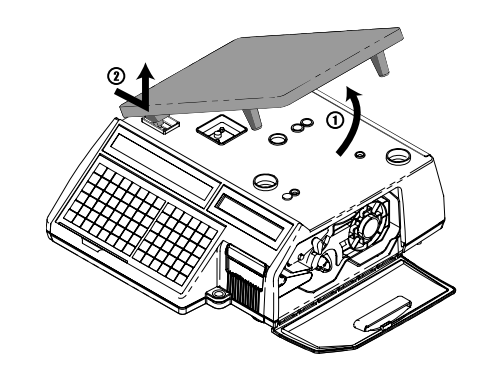

## 4.1.1 Span Calibration (Menu Code 8110)

(Calibration MENU -> Calibration -> Span Calibration)

\*Requires set of certified weights. (For best result prepare 15kg/6kg (max) weights)

## ① Select "Span Calibration"

| 8110 | CALib | SPAn |  |
|------|-------|------|--|
|      |       |      |  |

Press "PRINT"

2 Empty tray and press "PRINT"

| 8110 | SPAn | Wait4 | 10329 |
|------|------|-------|-------|
|------|------|-------|-------|

While calibrating zero display shows "Wait4" ~ "Wait0" and follow next message for Span Calibration.

③ Put on the Weight for Max. Capacities then press "PRINT"

\*Menu 8130 sets the max capacity for calibration.

Display shows "Wait4" ~ "Wait0" then following message

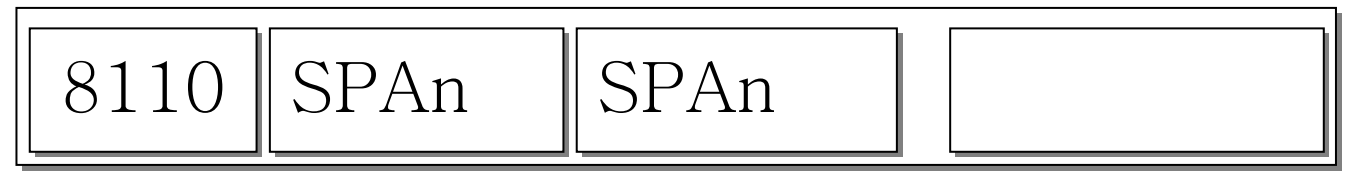